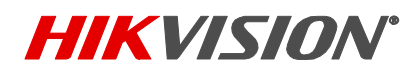

| Title:           | How to Open Apps Downloaded from Unidentified Developers<br>on New Mac OS Sierra 10.12 | Version: | 1.0 | Date: | 1/17/2017 |
|------------------|----------------------------------------------------------------------------------------|----------|-----|-------|-----------|
| Product:         | All the Hikvision software tools                                                       |          |     |       |           |
| Action Required: | Internal Use Only                                                                      |          |     |       |           |

## Introduction

Gatekeeper in new Apple computers with the new Mac OS Sierra 10.12 is now defaulting to only allow options for apps downloaded from either 'App Store' or 'App Store and identified developers'. This document is to show how to disable it to have the ability of open and allow apps (iVMS-4200, SADPTool, VSPlayer, etc) downloaded from anywhere.

## Procedure

 a) Below is how it looks like when the user is trying to open an App from an unidentified developer on Mac OS Sierra 10.12

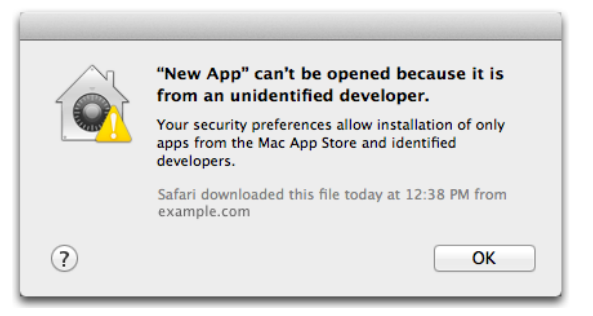

b) Below is how the 'Security & Privacy' looks like after upgrading to Mac OS Sierra 10.12

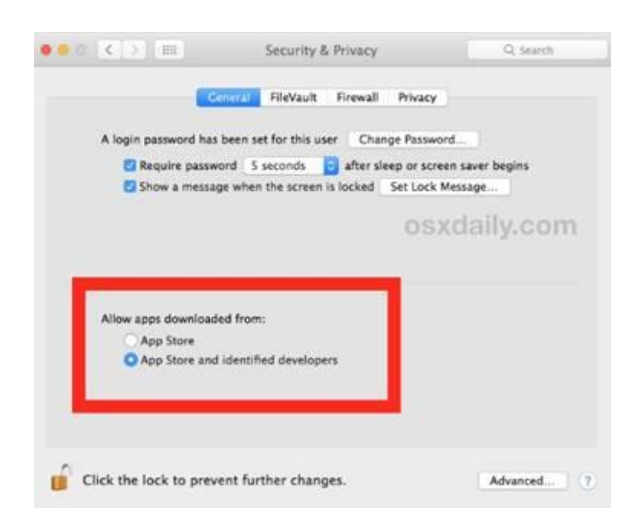

- c) Quit out of System Preferences
- d) Open the **Terminal** app from the /Applications/Utilities/ folder or search it using magnifier glass icon (located on the top right corner)

## **TECHNICAL BULLETIN**

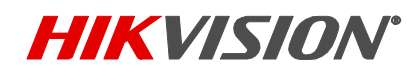

| Title:           | How to Open Apps Downloaded from Unidentified Developers | Version: | 1.0 | Date: | 1/17/2017 |
|------------------|----------------------------------------------------------|----------|-----|-------|-----------|
|                  | on New Mac OS Sierra 10.12                               |          |     |       |           |
| Product:         | All the Hikvision software tools                         |          |     |       |           |
| Action Required: | Internal Use Only                                        |          |     |       |           |

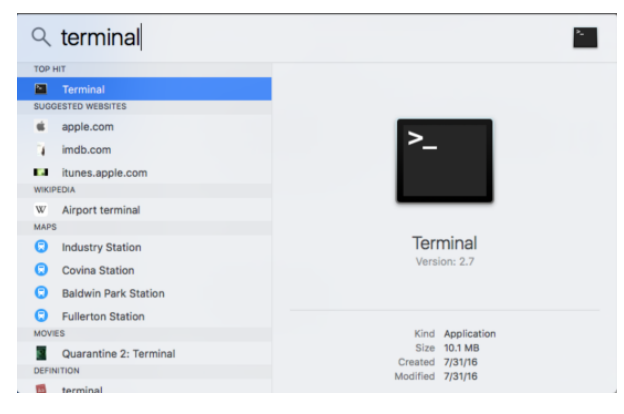

e) Enter the following command syntax:

## sudo spctl --master-disable

f) Hit return(enter) and authenticate with your computer admin password

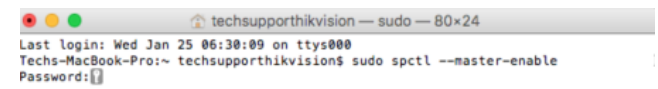

- g) Relaunch System Preferences and go to "Security & Privacy" and the "General" tab.
- h) You will now see the "Anywhere" option under 'Allow apps downloaded from:'

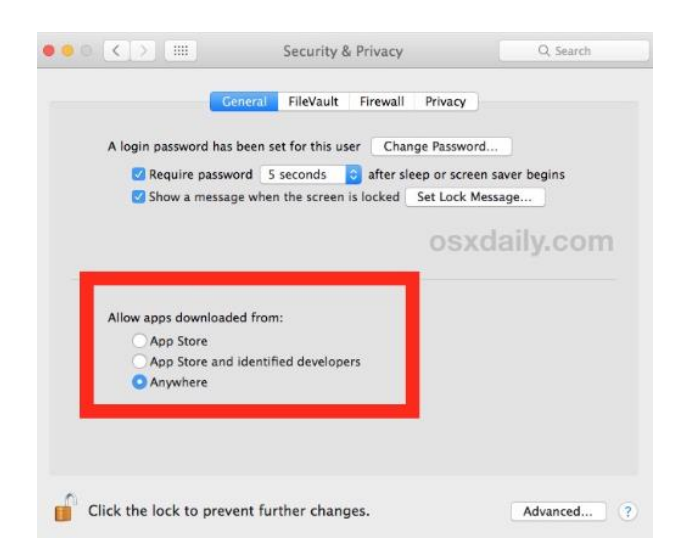